#### DSTECHNIK.CZ s.r.o. Č.Budějovice, Litvínovice 209, 370 01 tel. 387 203 656, fax 387 203 659, mobil 777 338 228 Praha, Českobrodská 444, 192 12, tel. 777 816 716 info@dstechnik.cz

www.dstechnik.cz

# G90 IPC-G - Wifi IP kamera Uživatelská příručka

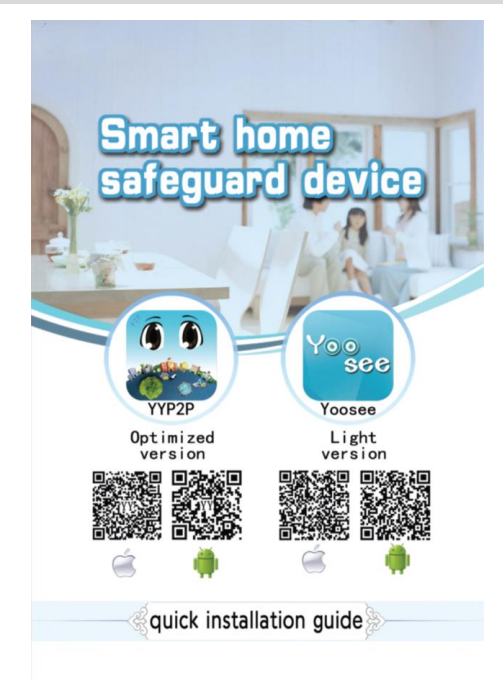

1、Stáhněte a naistalujte aplikaci YYP2P do Vašeho mobilního telefonu APP Vyhledejte YYP2Pv Apple Storu nebo Android Google Play dle operačního systému Vašeho mobilního telefonu, tuto aplikaci můžete též stáhnout na stránkách www.YYP2P.cn. Poté se zaregistrovat a přihlásit.

## 2 PŘIDÁNÍ NOVÉ KAMERY

1. způsob přidání pomocí Wi-Fi připojení:

- Připojte svůj mobilní telefon k místní Wi-Fi sítí (ujistěte se, že je připojení provedeno přes 2.4G jelikož kamera nepodporuje 5G) Otevřete YYP2P aplikaci a stiskněte "+" v pravém horním rohu. Zvolte "Intelligent online", aplikace automaticky identifikuje SSID Wi-Fi připojení, vyplňte heslo Vašeho Wi-Fi připojení a stiskněte "Next" k uložení. Poté co je kamera připojena k Wi-Fi připojení vložte heslo kamery (napsané na štítku spodní strany kamery) a uložte.

| 中国联络 ▼ 16:23 ● ● 3 ■<br>Device list +                                                             | ••••• 中田联州 ♥ 16:26 ● 0 1 ■→ Add new device | ****○ 中国联連 学 12:08 ④ ● \$ ■○     Add new device | •••••• 中国联络 ◆ 16:30 ④ ● \$ ■→<br>Device list +                                                                                                    |
|---------------------------------------------------------------------------------------------------|--------------------------------------------|-------------------------------------------------|----------------------------------------------------------------------------------------------------|
| 发现 1 (()) Intelligent online                                                                      | The camera needs to be connected to WiFi   |                                                 | found 2 new devices                                                                                                    |
| Add manually                                                                                      | GW_4M_2.4G                                 |                                                 | Cam1052769<br>鸟 (online) 近                                                                                                    |
|                                                                                                   | 12345678                                   | Waiting for connection                          |                                                                                                    |
| It is empty here, you need to add new<br>device if you want to watch video.<br>Hurry and act now! |                                            | Ô                                               |                                                                                                    |
|                                                                                                   |                                            | 0                                               |                                                                                                    |
|                                                                                                   |                                            | Connecting<br>Please be patient, it will be     |                                                                                                    |
| Review message video more                                                                         | Next                                       | connected successfully immediately              | Le contraction contraction con |

DSTECHNIK.CZ s.r.o. Č.Budějovice, Litvínovice 209, 370 01 tel. 387 203 656, fax 387 203 659, mobil 777 338 228 Praha, Českobrodská 444, 192 12, tel. 777 816 716 www.dstechnik.cz info@dstechnik.cz

2. Způsob připojení přes LAN síť:

- Zapněte kameru, připojte jí pomocí síťového kabelu do přípojky routeru. Ujistětese, že máte zapnutou funkci DHCP. Kamera je nyní připojena k internetu, rozsvítí se indikační dioda.

# 3、NÁHLED KAMERY V APLIKACI YYP2P

- Přidání kamery: ujistěte se, že je Váš mobilní telefon připojen ke stejné internetové síti, jako je Vaše kamera. Poté co je kamera připojena k internetu otevřete seznam zařízení "Device List" sjeťte co nejníže to půjde k aktualizaci seznamu, aplikace Vás upozorní, že bylo nalezeno nové zařízení, klikněte na něj a přidejte nové zařízení, pojmenujte jej a nastavte heslo k přístupu, klikněte na "Save" a tím kameru úspěšně uložíte.

**UPOZORNĚNÍ :** Pro Vaši bezpečnost doporučujeme změnit originální heslo, které je

| Found a new device                           | ×<br>×           | Add device                               | Add d                       | Save           104558         20           104558         20           104558         20           104558         20 | Device                   | н<br>Ф |
|----------------------------------------------|------------------|------------------------------------------|-----------------------------|----------------------------------------------------------------------------------------------------|--------------------------|--------|
| ▲ Ⅲ 畲 ◎ ••••• 中国移动 ♥ 10:29<br>More ◎ Ø189748 | • 99% <b>•••</b> | ••••••中国移动 マ 10:<br>▲ Accourt<br>Account | 30 © 99%                    | ••••••中国移动 ♥<br>▲ 21<br>Cam2190219                                                                                   | 10:33 @ 98% •••<br>90219 | Ø      |
| Account Info                                 | *                | Email<br>Phone +8                        | unbind ≫<br>6-13590139957 ≫ | •••                                                                                                    |                          |        |
| Set Wifi By QR Code                          | *                | Login Passw                              |                             |                                                                                                    |                          |        |
| orice Informati Found                        | More             |                                          |                             |                                                                                                    | Save                     |        |

- **Sledování videa v reálném čase :** klikněte na tlačítko přehrávání "PLAY" ke slednování videa v reálném čase. Ovládat kameru můžete posouváním se po obrazovce.

- **Přehrávání záznamů:** klikněte do prázdného místa, poté klikněte na "Playback" v okně oznámení, které se Vám zobrazí a tím se dostanete do úložiště souborů.

DSTECHNIK.CZ s.r.o. Č.Budějovice, Litvínovice 209, 370 01 tel. 387 203 656, fax 387 203 659, mobil 777 338 228 Praha, Českobrodská 444, 192 12, tel. 777 816 716 www.dstechnik.cz info@dstechnik.cz

### 4、 INSTALACE PŘÍDAVNÝCH ZAŘÍZENÍ:

- Kamera disponuje senzorem, který je schopen učit se nová přídavná zařízení, jako jsou magnety dveří, detektory kouře, PIR čidla, a jiné. Též můžete nainstalovat bezpečnostní Alarm. Příklad instalace magnetu na první kanál a ovládání bezpečnostní zóny: klikněte na prázdné místo obrazovky v aplikaci, klikněte na "Setting Up"-> "Defence area" -> klikntěte na OK a v ten samý moment spusťte senzor dveří. Ukážese "Study succesful" což znamená úspěšné naučení kódu.m V nastavení alarmu v aplikaci otevřete "Recieving alarm information" V tento moment vždy když bude narušena bezpečností oblast s dveřním magnetem kamera Vám pošle informaci do aplikace, že byli dveře otevřeny.

#### 5、 ŘEŠENÍ PROBLÉMŮ

(1)Nelze nalézt nové zařízení.

A: Zkontrolujte, zda-li je kamera i telefon na stejné LAN síti. Kontrolu provádějte, když je kamera zapnuta, pokud kamera není ve stejné síti, můžete jí přidat pomocí ID čísla manuálně.

(2)Při slednování videa v reálném čase se zobrazuje, že je heslo nesprávné "Password is wrong" A: Zadejte heslo opětovně, heslo se instaluje při přídávání nové kamery, v průběhu

používání jej můžete kdykoliv změnit.

Pokud je heslo špatné stiskněte "edit" v náhledu kamery a změňte heslo.

Rokud jste heslo zapoměli, můžete stisknout RESET tlačítko na spodní části kamery a tím se kamera dostane do výrobního nastavení, nyní můžete vše opětovně nastavit.

Pokud kameru instalujete poprvé, je zapotřebí zadat nové heslo, jinak Vám nebude párování s aplikací fungovat.

(3)Neustále se ukazuje "device offline" zařízení není připojeno

A: Zkontrolujte zda-li je kamera připojena k internetu, pokud indikační dioda svítí zkontrolujte svůj router.

(4) Přehrávání záznamů, soubory nelze najít.

A: Zkontrolujte SD kartu, jestli není poškozena. Před prvním použitím doporučujeme kartu naformátovat ve Vašem počítači.

(5)Q: Kamera není připojena k WIFI

A: Zkontrolujte, zda-li jste správně zadali heslo. Kamera nepodporuje připojení k 5G sítí (mobilní data) připojte mobilní telefon k 2.4G Wifi síti)

A: Resetujte kameru.

(7)Q: Jak změnit heslo?

A: Spusťte aplikaci, klikněte na "Accout information" (informace o účtu) a "Modify password" - "Save" heslo bylo úspěšně změněno.